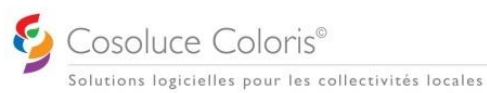

PARME – Signalement d'Amorçage des Données Variables (SADV)

## SADV ET REMPLACEMENT DU SERVICE TOPAZE

Attention, il est important de noter que le service TOPAze ne sera plus accessible dès janvier 2025. C'est pourquoi, afin de pouvoir effectuer vos appels de taux PAS (Prélèvement A la Source) pour vos nouveaux agents, il faudra dorénavant utiliser le Signalement d'Amorçage des Données Variables aussi appelé SADV.

Le SADV permet :

- de récupérer le taux de Prélèvement à la Source (PAS) de manière dynamique (via CRM),
- d'obtenir en anticipation le Bilan d'Identification du Salarié (BIS).

Il peut être émis à tout moment et avant l'embauche (dès lors qu'une relation contractuelle est établie entre le futur embauché et l'entreprise).

Ainsi, le SADV permet de transmettre certaines informations en amont de la déclaration de la DSN mensuelle.

## PREPARATION DU SADV

Pour pouvoir créer cette déclaration, il faut que vous la prépariez via les options de « DSN signalement Appel de taux du PAS (SADV) » du menu « Préparation de la paie » :

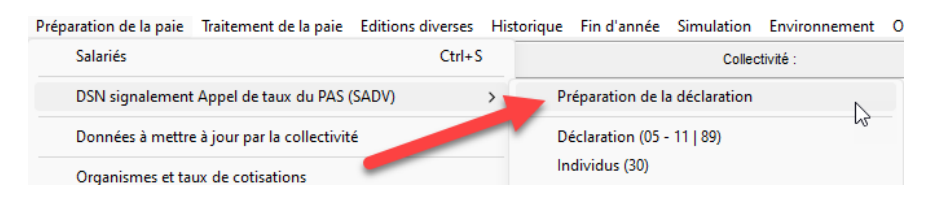

La fenêtre suivante s'ouvrira où il faudra sélectionner les salariés pour lesquels vous souhaitez faire un SADV puis cliquer sur le bouton Préparation :

| 2 App     | el de tau        | x du PAS (SADV)                                                       |                                          |                                                          |                    |                   |                                              | ×            |
|-----------|------------------|-----------------------------------------------------------------------|------------------------------------------|----------------------------------------------------------|--------------------|-------------------|----------------------------------------------|--------------|
| Ce<br>Inc | traite<br>liquez | ement recherche toutes les infor<br>z les salariés pour lesquels vous | mations nécessaire<br>souhaitez faire un | es dans Parme afin d'établir l'<br>appel de taux (SADV). | appel de taux du P | AS (SADV).        |                                              | Préparation  |
| Ту        | be de            | signalement à faire :                                                 | 01 - Embauch                             | e effective de l'individu                                | •                  |                   | _                                            |              |
|           | 21               | Nom et prénom 🔮                                                       | 🖟 Matricule 👌                            | Numero SS 🛔                                              | Début de statut  🛔 | Fin de statut 🛛 🛔 | Catégorie 🐉                                  | Tout cocher  |
|           | ☑                | Akérieu Florian                                                       | 54/002                                   | 1720193055066                                            | 01/02/2004         |                   | Titulaire ou stagiaire indiciaire CNRACL     | Tout décoch. |
|           | $\checkmark$     | ALBERT Mathieu                                                        | ALBEMAT1/001                             | 1800240088360                                            | 01/03/2011         | 31/12/2030        | Contrat d'accompagnement à l'emploi / P.E.C. |              |
| .0        |                  | ALINERO Josianne                                                      | ALINJOS1/001                             | 2750664445032                                            | 01/03/2011         | 31/12/2030        | Contrat d'accompagnement à l'emploi / P.E.C. |              |
|           |                  | APPRENTI INFERIEUR SEUIL                                              | APPRENTI/001                             | 1980164445665                                            | 01/04/2024         | 31/12/2050        | Apprenti                                     |              |
|           |                  | APPRENTI SUPERIEUR SEUIL                                              | APPRE79/001                              | 1950564102552                                            | 13/05/2024         | 31/12/2050        | Apprenti                                     |              |
|           |                  | Chatorma Emilie                                                       | 44/003                                   | 2820531555783                                            | 01/09/2004         | 31/12/2030        | Non Titulaire Autres IRCANTEC                |              |
|           |                  | Chatorma Emilie                                                       | 44/004                                   | 2820531555783                                            | 01/09/2004         | 31/12/2030        | Non Titulaire Autres IRCANTEC                |              |
|           |                  | CLSH CEE                                                              | CLSHCEE/001                              | 1900564445136                                            | 15/03/2023         | 31/12/2035        | CLSH - Animateur - Directeur                 |              |
|           |                  | CNRACL DIRECTEUR CHEVRON                                              | DIRSFT44/001                             | 1850575056652                                            | 13/08/2023         |                   | Titulaire ou stagiaire indiciaire CNRACL     | Fermer       |
|           |                  | CNRACLCATB Jean                                                       | CNRAJEA1/001                             | 1800564445025                                            | 02/02/2016         |                   | Titulaire ou stadiaire indiciaire CNRACI     |              |

**ATTENTION** : lci n'apparaissent que les salariés qui n'ont pas de taux PAS valide (taux neutre).

Notez que pour les individus non salariés (Allocation chômage par exemple), il convient de sélectionner le type de signalement « 06 – Appel de taux PAS pour un individu non salarié » :

| Ce traitement recherche t<br>Indiquez les salariés pour                                                                                                    | toutes les informati<br>lesquels vous soul                                                                                                    | ons nécessaires dan<br>naitez faire un appel                                                                                                    | de taux (SADV).                                                                                                    | tabili Tappel u                                                                                                    | e taux du PAS                                                                                                    | (                                                                                                    |                                                                            |            |     |
|----------------------------------------------------------------------------------------------------|----------------------------------------------------------------------------------------------------|----------------------------------------------------------------------------------------------------|----------------------------------------------------------------------------------------------------|----------------------------------------------------------------------------------------------------|----------------------------------------------------------------------------------------------------|----------------------------------------------------------------------------------------------------|----------------------------------------------------------------------------|------------|-----|
| Type de signalement à fai                                                                                                    | re :                                                                                                    | 06 - Appel de taux de l                                                                                                    | PAS pour un individu                                                                                                    | u non salarié                                                                                                    | •                                                                                                    |                                                                                                    | _                                                                          |            |     |
| Nom et pre                                                                                                    | énom 🛃                                                                                                    | Matricule                                                                                                    | Numero SS                                                                                                    | 2 Début                                                                                                    | de statut 🐉 F                                                                                                    | in de statut 🛛 🔒                                                                                                    |                                                                            | Catégorie  |     |
| ALLOCATION AREF                                                                                                    | Chômage avec Ct CH                                                                                                    | OMAGE/001 19308<br>M/001 19507                                                                                                    | 31555156<br>64445654                                                                                                    |                                                                                                    | 01/04/2024                                                                                                    | CI                                                                                                    | hômage<br>hômage                                                           |            |     |
|                                                                                                    |                                                                                                    |                                                                                                    |                                                                                                    |                                                                                                    |                                                                                                    |                                                                                                    |                                                                            |            |     |
|                                                                                                    |                                                                                                    |                                                                                                    | GENERAT                                                                                                    | TION DU                                                                                                    | SADV                                                                                                    |                                                                                                    |                                                                            |            |     |
| Une fois la prépara                                                                                                    | tion effectué                                                                                                    | e, il faut géné                                                                                                    | rer le fichie                                                                                                    | r de trans                                                                                                    | fert du SA                                                                                                    | DV                                                                                                    |                                                                            |            |     |
|                                                                                                    | Préparation o                                                                                                    | de la paie Traitement de                                                                                                    | la paie Editions div                                                                                                    | iverses Historiq                                                                                                    | ue Fin d'année                                                                                                    | Simulation Enviro                                                                                                    | onnement C                                                                 |            |     |
|                                                                                                    | Salarié                                                                                                    | 5                                                                                                    |                                                                                                    | Ctrl+S                                                                                                    |                                                                                                    | Collectivité :                                                                                                    |                                                                            |            |     |
|                                                                                                    | DSN sig                                                                                                    | gnalement Appel de taux                                                                                                    | du PAS (SADV)                                                                                                    | >                                                                                                    | Préparation de la                                                                                                    | déclaration                                                                                                    |                                                                            |            |     |
|                                                                                                    | Donné                                                                                                    | es à mettre à jour par la co                                                                                                    | ollectivité                                                                                                    |                                                                                                    | Déclaration (05 -                                                                                                    | 11   89)                                                                                                    |                                                                            |            |     |
|                                                                                                    | Organi                                                                                                    | smes et taux de cotisation                                                                                                    | ns                                                                                                    |                                                                                                    | Individus (30)                                                                                                    |                                                                                                    |                                                                            |            |     |
|                                                                                                    | Organi                                                                                                    | sme D.G.F.I.P.                                                                                                    | ancos ID /IM                                                                                                    | -                                                                                                    | Génération du fic                                                                                                    | hier de transfert                                                                                                    |                                                                            |            |     |
|                                                                                                    | Consta                                                                                                    | ntes, baremes et equivale                                                                                                    | ences IB/IM                                                                                                    |                                                                                                    | Iransfert du fichie                                                                                                    | er                                                                                                    | N                                                                          |            |     |
| Vous allez créer un fichier<br>Sélectionnez ci-dessous la<br>Le tableau vous indique le<br>Signalement d'amorcage                                                                                                    | a référence du sign<br>es salariés présents<br>e des données varia                                                                                                    | Commu<br>alement d'amorcage<br>dans le signalement<br>ables à transférer :                                                                                                    | vante :<br>ne Saint-Jean-D<br>des données vari<br>d'amorcage des                                                                                                    | <b>De-Coloris</b><br>riables à transf<br>a données varia                                                                                                    | férer.<br>ables sélectionn<br>202411-DV1                                                                                                    | é.                                                                                                    | -                                                                          |            | Géi |
| Vous allez créer un fichier Sélectionnez ci-dessous la Le tableau vous indique le Signalement d'amorcage FLORIAN AKERIEU JOSIANNE ALINERO MATHIEU ALBERT Divers Répertoire de transfert :                                                                                     | a référence du sign<br>es salariés présents<br>e des données varia<br>Salarié                                                                                                    | Commu<br>alement d'amorcage<br>: dans le signalement<br>ables à transférer :<br>Salariés présents dans le                                                                                                    | vante :<br>ne Saint-Jean-D<br>des données vari<br>d'amorcage des<br>signalement d'amorc<br>54<br>ALINJOS1<br>ALBEMAT1                                                                                                    | De-Coloris<br>riables à transf<br>o données varia<br>cage des donnée<br>Matricule                                                                                                    | férer.<br>ables sélectionn<br>202411-DV1<br>s variables<br>Parme\DSN\                                                                                                    | é.<br>172019305506<br>275066444503<br>180024008836                                                                                                    | N° S.S.<br>6<br>2<br>0                                                     |            | Géi |
| Vous allez créer un fichier Sélectionnez ci-dessous la Le tableau vous indique le Signalement d'amorcage FLORIAN AKERIEU JOSIANNE ALINERO MATHIEU ALBERT - Divers Répertoire de transfert : Type de déclaration :                                                             | a référence du sign<br>es salariés présents<br>e des données varia<br>Salarié                                                                                                    | Commu<br>alement d'amorcage<br>: dans le signalement<br>ables à transférer :<br>Salariés présents dans le                                                                                                    | vante :<br>Ine Saint-Jean-D<br>des données vari<br>d'amorcage des<br>signalement d'amorc<br>54<br>ALINJOS1<br>ALBEMAT1<br>C Décka                                                                                              | De-Coloris riables à transt i données varia cage des donnée Matricule Documents laration pour test                                                                                                    | férer.<br>ables sélectionn<br>202411-DV1<br>s variables                                                                                                    | é.<br>172019305506<br>275066444503<br>180024008836                                                                                                    | N° S.S.<br>6<br>2<br>0                                                     |            | Gé  |
| Vous allez créer un fichier Sélectionnez ci-dessous la Le tableau vous indique le Signalement d'amorcage FLORIAN AKERIEU JOSIANNE ALINERO MATHIEU ALBERT - Divers Répertoire de transfert : Type de déclaration :                                                             | a référence du sign<br>is salariés présents<br>e des données varia<br>Salarié                                                                                                    | Commu<br>alement d'amorcage<br>dans le signalement<br>ables à transférer :<br>Salariés présents dans le                                                                                                    | vante :<br>ine Saint-Jean-D<br>des données vari<br>d'amorcage des<br>signalement d'amorc<br>54<br>ALINJOS1<br>ALBEMAT1<br>C Déck                                                                                               | De-Coloris riables à transt i données varia cage des donnée Matricule Documents                                                                                                    | férer.<br>ables sélectionn<br>202411-DV1<br>s variables                                                                                                    | é.<br>172019305506<br>275066444503<br>180024008836                                                                                                    | N° S.S.<br>6<br>2<br>0                                                     |            | Gé  |
| Vous allez créer un fichier Sélectionnez ci-dessous la Le tableau vous indique le Signalement d'amorcage FLORIAN AKERIEU JOSIANNE ALINERO MATHIEU ALBERT - Divers Répertoire de transfert : Type de déclaration :                                                             | a référence du sign<br>es salariés présents<br>e des données varia<br>Salarié                                                                                                    | Commu<br>alement d'amorcage<br>: dans le signalement<br>ables à transférer :<br>Salariés présents dans le                                                                                                    | vante :<br>Ine Saint-Jean-D<br>des données vari<br>d'amorcage des<br>signalement d'amorc<br>54<br>ALINJOS1<br>ALBEMAT1<br>C Décka<br>DEPOT / E                                                                                 | De-Coloris riables à transf i données varia cage des donnée Matricule Documents laration pour test ENVOI DU                                                                                                    | férer.<br>ables sélectionn<br>202411-DV1<br>s variables                                                                                                    | é.<br>172019305506<br>275066444503<br>180024008836                                                                                                    | N° S.S.<br>6<br>2<br>0                                                     |            | Gé  |
| Vous allez créer un fichier Sélectionnez ci-dessous la Le tableau vous indique le Signalement d'amorcage FLORIAN AKERIEU JOSIANNE ALINERO MATHIEU ALBERT - Divers Répertoire de transfert : Type de déclaration : Il faudra ensuite tra                                       | a référence du sign<br>es salariés présents<br>e des données varia<br>Salarié                                                                                                    | Commu<br>alement d'amorcage<br>dans le signalement<br>ables à transférer :<br>Salariés présents dans le<br>ion réelle                                                                                                    | vante :<br>Ine Saint-Jean-D<br>des données vari<br>d'amorcage des<br>signalement d'amorc<br>54<br>ALINJOS1<br>ALBEMAT1<br>C Décka<br>DEPOT / E<br>ur le site de                                                                | De-Coloris iables à transl ia données varia cage des donnée Matricule Documents and and and and and and and and and and                                                                                                    | férer.<br>202411-DV1<br>s variables<br>Parme\DSN\<br>SADV<br>reprises.                                                                                                    | é.<br>172019305506<br>275066444503<br>180024008836<br>1                                                                                                    | N° S.S.<br>6<br>2<br>0                                                     |            | Gé  |
| Vous allez créer un fichier Sélectionnez ci-dessous la Le tableau vous indique le Signalement d'amorcage FLORIAN AKERIEU JOSIANNE ALINERO MATHIEU ALBERT Divers Répertoire de transfert : Type de déclaration : Il faudra ensuite tra Si vous n'êtes pas automatiquement le   | a référence du sign<br>se des données varia<br>salariés présents<br>salarié<br>Salarié<br>© Déclarat<br>ansférer le fic<br>en mode AF<br>e site de Net                                                                       | Commu<br>alement d'amorcage<br>dans le signalement<br>ables à transférer :<br>Salariés présents dans le<br>communitée<br>ion réelle<br>chier généré s<br>?/, un raccourc<br>-Entreprises :                                                                                                    | vante :<br>Ine Saint-Jean-D<br>des données vari<br>d'amorcage des<br>signalement d'amorco<br>54<br>ALINJOS1<br>ALBEMAT1<br>C Déck<br>DEPOT / E<br>ur le site de<br>i est dispon                                                | De-Coloris<br>riables à transf<br>cage des donnée<br>Matricule<br>Documentst<br>ENVOI DU<br>ENET-Entr<br>nible dans                                                                                                    | férer.<br>202411-DV1<br>s variables<br>Parme\DSN\<br>SADV<br>reprises.<br>a les optior                                                                                                    | é.<br>172019305506<br>275066444503<br>180024008836<br>0<br>180024008836<br>180024008836<br>18002400885<br>18002400885<br>19002400885<br>190024008<br>19002400885<br>190024008<br>190024008<br>1900240000000000000000000000000000000000                                                                                                    | N° S.S.<br>6<br>2<br>0<br>Parcourr<br>/ vous ouv                           | rrant      | Gèl |
| Vous allez créer un fichier Sélectionnez ci-dessous la Le tableau vous indique le Signalement d'amorcage FLORIAN AKERIEU JOSIANNE ALINERO MATHIEU ALBERT - Divers Répertoire de transfert : Type de déclaration : Il faudra ensuite tra Si vous n'êtes pas automatiquement le | a référence du sign<br>s salariés présents<br>e des données varia<br>Salarié<br>© Déclara<br>ansférer le fic<br>en mode AF<br>e site de Net<br>Préparation de la<br>Salariés                                                 | Commu<br>alement d'amorcage<br>dans le signalement<br>ables à transférer :<br>Salariés présents dans le<br>solariés présents dans le<br>dion réelle<br>chier généré s<br>2/, un raccourc<br>-Entreprises :<br>paie Traitement de la                                                                                                    | vante :<br>ne Saint-Jean-D<br>des données vari<br>d'amorcage des<br>signalement d'amorc<br>54<br>ALINJOS1<br>ALBEMAT1<br>C Déck<br>DEPOT / E<br>ur le site de<br>i est dispon<br>paie Editions div                             | De-Coloris riables à transf i données varia cage des donnée Matricule Documents Documents ENVOI DU Net-Entr hible dans verses Historia Ctrl+S                                                                                                    | férer.<br>202411-DV1<br>s variables<br>Parme\DSN\<br>Parme\DSN\<br>SADV<br>reprises.<br>s les option<br>que Fin d'année                                                                         | é.<br>172019305506<br>275066444503<br>180024008836<br>180024008836<br>180024008836<br>180024008836<br>275066444503<br>180024008836<br>275066444503<br>180024008836<br>275066444503<br>180024008836<br>275066444503<br>180024008836<br>275066444503<br>180024008836<br>275066444503<br>180024008836<br>275066444503<br>180024008836<br>275066444503<br>180024008836<br>275066444503<br>180024008836<br>275066444503<br>180024008836<br>275066444503<br>180024008836<br>275066444503<br>180024008836<br>275066444503<br>180024008836<br>275066444503<br>275066444503<br>275066444503<br>275066444503<br>275066444503<br>275066444503<br>275066444503<br>275066444503<br>275066444503<br>27506644503<br>2750664450<br>2750664450<br>2750664450<br>2750664450<br>2750664450<br>2750664450<br>2750667<br>2750667<br>2750667<br>2750667<br>275067<br>275067<br>275067<br>275067<br>275067<br>275067<br>275067<br>275067<br>275067<br>275067<br>275067<br>275067<br>275067<br>275067<br>275067<br>275067<br>275067<br>275067<br>275067<br>27507<br>27507<br>27507                                                                                                    | N° S.S.<br>6<br>2<br>0<br>Parcourr<br>/ VOUS OUV                           | rrant      | Géi |
| Vous allez créer un fichier Sélectionnez ci-dessous la Le tableau vous indique le Signalement d'amorcage FLORIAN AKERIEU JOSIANNE ALINERO MATHIEU ALBERT - Divers Répertoire de transfert : Type de déclaration : Il faudra ensuite tra Si vous n'êtes pas automatiquement le | a référence du sign<br>es salariés présents<br>e des données varia<br>salarié<br>c Déclaral<br>ansférer le fic<br>en mode AP<br>e site de Net<br>Préparation de la<br>Salariés<br>DSN signale                                | Commu<br>alement d'amorcage<br>dans le signalement<br>ables à transférer :<br>Salariés présents dans le<br>sion réelle<br>chier généré s<br>l', un raccourc<br>-Entreprises :<br>paie Traitement de la<br>ment Appel de taux du                                                                                                    | vante :<br>Ine Saint-Jean-D<br>des données vari<br>d'amorcage des<br>signalement d'amorc<br>54<br>ALINJOS1<br>ALBEMAT1<br>C Déck<br>DEPOT / E<br>ur le site de<br>i est dispon<br>paie Editions div                            | De-Coloris  iables à transl cage des donnée Matricule  Documents  invoi Du  Net-Entr  nible dans verses Historia  Ctrl+S                                                                                                    | férer.<br>202411-DV1<br>s variables<br>Parme\DSN\<br>Parme\DSN\<br>SADV<br>reprises.<br>s les option<br>que Fin d'anné<br>Préparation de                                                        | é.<br>172019305506<br>275066444503<br>180024008836<br>180024008836<br>180024008836<br>180024008836<br>275066444503<br>180024008836<br>2019<br>2019 | N° S.S.<br>6<br>2<br>0<br>Parcourr<br>/ VOUS OUV<br>Environnement<br>#é :  | rrant<br>c | Géi |
| Vous allez créer un fichier Sélectionnez ci-dessous la Le tableau vous indique le Signalement d'amorcage FLORIAN AKERIEU JOSIANNE ALINERO MATHIEU ALBERT - Divers Répertoire de transfert : Type de déclaration : Il faudra ensuite tra Si vous n'êtes pas automatiquement le | a référence du sign<br>es salariés présents<br>e des données varia<br>Salarié<br>© Déclaral<br>ansférer le fic<br>en mode AF<br>e site de Net<br>Préparation de la j<br>Salariés<br>DSN signale<br>Données à r               | Commu<br>alement d'amorcage<br>dans le signalement<br>ables à transférer :<br>Salariés présents dans le<br>salariés présents dans le<br>dion réelle<br>chier généré s<br>l', un raccourc<br>-Entreprises :<br>paie Traitement de la<br>ment Appel de taux du                                                                                                    | vante :<br>Ine Saint-Jean-D<br>des données vari<br>d'amorcage des<br>signalement d'amorc<br>54<br>ALINJOS1<br>ALBEMAT1<br>C Déck<br>DEPOT / E<br>ur le site de<br>i est dispon<br>paie Editions div<br>PAS (SADV)<br>ectivité  | De-Coloris iables à transf iables à transf iables à transf iables à transf iables à transf iables donnée Natricule Documents invoi pour test invoi pour test invoi pour test inble dans verses Historia Ctrl+S                                                                                                    | férer.<br>202411-DV1<br>s variables<br>Parme\DSN\<br>Parme\DSN\<br>SADV<br>reprises.<br>s les option<br>que Fin d'anné<br>Préparation de<br>Déclaration (0)                                     | é.<br>172019305506<br>275066444503<br>180024008836<br>180024008836<br>180024008836<br>180024008836<br>275066444503<br>180024008836<br>275066444503<br>180024008836<br>275066444503<br>180024008836<br>2010<br>2010<br>20           | N° S.S.<br>6<br>2<br>0<br>Parcourr<br>/ VOUS OUV                           | rrant      | Gét |
| Vous allez créer un fichier Sélectionnez ci-dessous la Le tableau vous indique le Signalement d'amorcage FLORIAN AKERIEU JOSIANNE ALINERO MATHIEU ALBERT - Divers Répertoire de transfert : Type de déclaration : Il faudra ensuite tra Si vous n'êtes pas automatiquement le | a référence du sign<br>es salariés présents<br>e des données varia<br>salarié<br>© Déclaral<br>c Déclaral<br>ansférer le fic<br>en mode AF<br>e site de Net<br>Préparation de la<br>Salariés<br>DSN signale<br>Données à r   | Commu<br>alement d'amorcage<br>dans le signalement<br>ables à transférer :<br>Salariés présents dans le<br>salariés présents dans le<br>dion réelle<br>chier généré s<br>l', un raccourc<br>-Entreprises :<br>paie Traitement de la<br>ment Appel de taux du                                                                                                    | vante :<br>Ine Saint-Jean-D<br>des données vari<br>d'amorcage des<br>signalement d'amorc<br>54<br>ALINJOS1<br>ALBEMAT1<br>C Déck<br>DEPOT / E<br>ur le site de<br>i est dispon<br>paie Editions div<br>PAS (SADV)<br>ectivité  | De-Coloris  iables à transf a données varia  cage des donnée Matricule  Documents  incoments  incom | férer.<br>202411-DV1<br>s variables<br>Parme\DSN\<br>Parme\DSN\<br>SADV<br>reprises.<br>s les option<br>que Fin d'année<br>Préparation de<br>Déclaration (0)<br>Individus (30)                  | é.<br>172019305506<br>275066444503<br>180024008836<br>180024008836<br>2010<br>180024008836<br>180024008836<br>2010<br>180024008836<br>2010<br>2010 | N° S.S.<br>6<br>2<br>0<br>Parcourr<br>/ VOUS OUV<br>invironnement<br>ité : | rrant      | Gér |
| Vous allez créer un fichier Sélectionnez ci-dessous la Le tableau vous indique le Signalement d'amorcage FLORIAN AKERIEU JOSIANNE ALINERO MATHIEU ALBERT - Divers Répertoire de transfert : Type de déclaration : Il faudra ensuite tra Si vous n'êtes pas automatiquement le | a référence du sign<br>es salariés présents<br>e des données varia<br>salarié<br>c Déclarat<br>ansférer le fic<br>en mode AF<br>e site de Net<br>Préparation de la p<br>Salariés<br>DSN signale<br>Données à r<br>Organismes | Commu<br>alement d'amorcage<br>dans le signalement<br>ables à transférer :<br>Salariés présents dans le<br>sion réelle<br>chier généré s<br>chier généré s<br>chier généré s<br>chier généré s<br>chier généré s<br>chier généré s<br>chier généré s<br>chier généré s<br>chier généré s<br>chier généré s<br>chier généré s<br>chier généré s<br>chier généré s | vante :<br>Ine Saint-Jean-D<br>des données vari<br>d'amorcage des<br>signalement d'amorco<br>54<br>ALINJOS1<br>ALBEMAT1<br>C Déck<br>DEPOT / E<br>ur le site de<br>i est dispon<br>paie Editions div<br>PAS (SADV)<br>ectivité | De-Coloris iables à transl cage des donnée Matricule Documents iable dans verses Historia Ctrl+S                                                                                                    | férer.<br>202411-DV1<br>s variables<br>Parme\DSN\<br>Parme\DSN\<br>SADV<br>reprises.<br>5 les option<br>que Fin d'année<br>Préparation de<br>Déclaration (0)<br>Individus (30)<br>Génération du | é.<br>172019305506<br>275066444503<br>180024008836<br>180024008836<br>180024008836<br>180024008836<br>275066444503<br>180024008836<br>2019<br>2019 | N° S.S.<br>6<br>2<br>0<br>Parcourr<br>/ VOUS OUV<br>invironnement<br>té :  | rrant      | Gér |

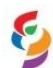

## Une fois connecté à votre compte, il faudra :

- Cliquer sur le bloc DSN
- Aller dans la partie « Dépôt d'un nouveau fichier » pour cliquer sur Choisir un fichier :

Dépôt d'un nouveau fichier

| Choisir un fichier | A                                                                                                    |
|--------------------|----------------------------------------------------------------------------------------------------|
| Les informations   | relatives au suivi de vos transmissions (bilans, comptes rendus, certificats) seront transmises à l'adress |
| mail suivante :    | <ul> <li>Pour modifier temporairement cette adresse, c'est-à-dire pour un dépôt précis,</li> </ul>         |
| renseignez la zoi  | e ci-dessous prevue à cet effet. Pour modifier l'adresse mail suite à un changement, vous devez modifier   |
| informations rela  | tives à votre inscription.                                                                                 |
|                    |                                                                                                    |
|                    |                                                                                                    |
|                    |                                                                                                    |
|                    |                                                                                                    |
| Cliquez sur le bo  | uton "Envoyer".                                                                                            |

• Sélectionner le fichier SADV que vous souhaitez envoyer :

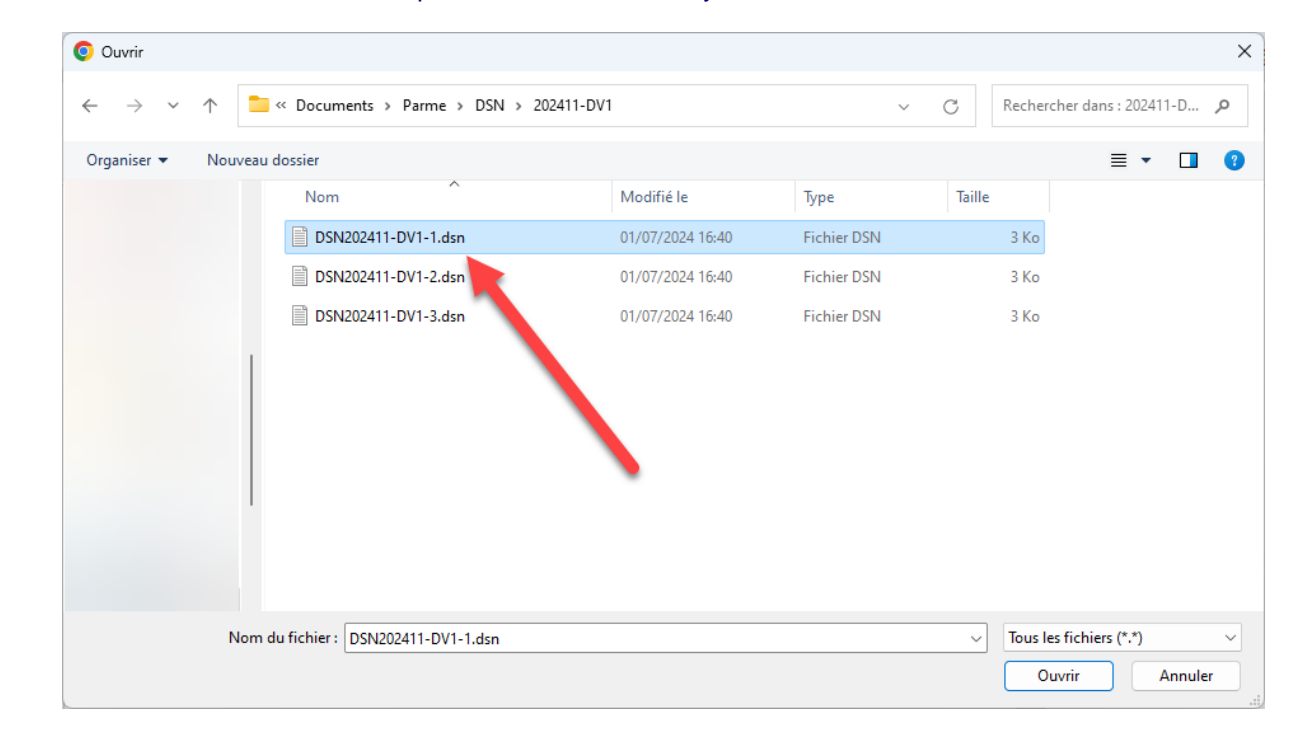

Cliquer sur le bouton ENVOYER :

## Dépôt d'un nouveau fichier

Cliquez sur "Parcourir" pour sélectionner le fichier à transmettre. Vérifiez les formats autorisés en cliquant ici.

Choisir un fichier DSN2024...V1-1.dsn

Les informations relatives au suivi de vos transmissions (bilans, comptes rendus, certificats...) seront transmises à l'adresse mail suivante : Pour modifier temporairement cette adresse, c'est-à-dire pour un dépôt précis, renseignez la zone ci-dessous prévue à cet effet. Pour modifier l'adresse mail suite à un changement, vous devez modifier les informations relatives à votre inscription.

Cliquez sur le bouton "Envoyer".

ENVOYER

Attention, il ne peut y avoir qu'un seul agent par fichier SADV. Comme dans l'exemple ci-dessus, trois agents ont été sélectionnés lors de la préparation du SADV ce qui a créé trois fichier SADV. Cela signifie que trois envois doivent être effectués sur net-entreprises.

| osoluce Coloris®                                   |  |
|----------------------------------------------------|--|
| lutions logicielles pour les collectivités locales |  |

| aquelle il fau<br>lossier dans               | Idra sélectionner l'envoi<br>lequel vous avez génér                                                                                                    | de signalements et SADV et cliquer sur le bouton é votre ou vos SADV :                                                                      | pour choisir le |
|----------------------------------------------|----------------------------------------------------------------------------------------------------|----------------------------------------------------------------------------------------------------|-----------------|
| Cette option perm<br>nécessaire de sél       | et de sélectionner le fichier à envoyer p<br>ectionner la déclaration.                                                                                  | par l'API. Dans le cas où le fichier aurait été modifié en dehors de l'application, il est                                                  | Enroyar         |
| - Type de déclaration<br>- Dossier à envoyer | C DSN Mensuelle                                                                                                    |                                                                                                    |                 |
| Dossier :                                    |                                                                                                    |                                                                                                    | Parcourr        |
| ne vous re:                                  | stera plus qu'à cliquer su                                                                                                    | Sélection du répertoire des DSN à envoyer :         Sélectionnez le répertoire des DSN à envoyer :            • • • • • • • • • • • • • • • |                 |
| Cette option perm<br>nécessaire de séle      | <ul> <li>ct de sélectionner le fichier à envoyer p<br/>ctionner la déclaration.</li> <li>C DSN Mensuelle</li> <li>C DSN Signalements et SADV</li> </ul> | par l'API. Dans le cas où le fichier aurait été modifié en dehors de l'application, il est                                                  | Envoyer         |
| - Dossier à envoyer<br>Dossier :             | Docume                                                                                                    | ents\Parme\DSN\202407-DV1\                                                                                                    | Parcourr        |
| Parme se ch                                  | argera ensuite d'envoye                                                                                                    | r le ou les fichiers du dossier sélectionné.                                                                                                |                 |

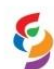

|                                                  |                        | INTEGRAT                   | TION DU FICHIER CRM D              | OU SADV                                       |          |
|--------------------------------------------------|------------------------|----------------------------|------------------------------------|-----------------------------------------------|----------|
| Pour que le taux des a<br>suite au dépôt de votr | agents so<br>e fichier | bit appliqué dans<br>SADV. | Parme, il faut intégrer le         | fichier CRM dans le logiciel mis à disp       | osition  |
| Si vous n'êtes pas en                            | mode Al                | PI, vous devez re          | etourner su <u>r Net-Entrepris</u> | es dans les options DSN mais cette fo         | is-ci    |
| dans la partie « Histor                          | rique des              | échanges » et d            | eliquez sur + Afficher tout        | ou sélectionner                               |          |
| • Historique des                                 | s échange              | 5                          |                                    | + Afficher tout ou sélectionner 🧖             |          |
| ▶ 10 derniers éch                                | anges effe             | ctués pour les 30 (        | derniers jours                     | Etat da prica an compta                       |          |
| Date et neu                                      | ire de depo            | i i ype a envoi            | Nom du fichter                     | Etat de prise en compte                       |          |
| Sélectionnez ensuite                             | la nature              | « Signalement of           | d'amorçage » et cliquez su         | r le bouton Rechercher :                      |          |
| 0                                                | Critères de            | recherche                  |                                    |                                               |          |
| 16                                               | Echanges               | effectués                  |                                    |                                               |          |
|                                                  | Depui                  | sle 01/06/2024 00:         | 00 jusqu'au 02/07/2024 00          | 0:00 (JJ/MM/AAAA HH:MM)                       |          |
|                                                  | O Non                  | i du fichier               | Signalament d'amoreng              |                                               |          |
|                                                  |                        | re<br>t ou Siren Dáclará   | Signalement d'amorçagi             | <b></b>                                       |          |
|                                                  |                        | tifiant métier             |                                    | $\neg$                                        |          |
|                                                  | Afficherto             |                            | tuás par votro Sirot dáclarani     |                                               |          |
|                                                  | Afficiencies la        |                            | tues par votre snet declarant      |                                               |          |
|                                                  | Afficher le            | s envois effectues         | avant votre transfert _ tograf     |                                               |          |
|                                                  |                        |                            |                                    |                                               |          |
|                                                  |                        |                            | Réinitialiser                      | Rechercher                                    |          |
| L'ensemble des fichie                            | rs SADV                | de la période sé           | electionnée apparaîtront e         | t vous pourrez cliquer sur la petite loup     | be à     |
|                                                  | life eux .             |                            |                                    |                                               | _        |
| • Historique des éc                              | hanges                 |                            | d'un filme noncomplicé             | + Afficher tout ou sélectionner               | 1        |
| Date et heure d                                  | errectues<br>le dénôt  | Type d'envoi               | Nom du fichier                     | Etat de prise en compte                       |          |
| 19/06/2024 à                                     | 12:07                  | Réel                       | Hom du fictiler                    | <ul> <li>Fichier contrôlé conforme</li> </ul> | 0        |
| 19/06/2024 à                                     | 12:05                  | Réel                       |                                    | Fichier contrôlé conforme                     | 0        |
| 19/06/2024 à                                     | 12:05                  | Réel                       |                                    | Fichier contrôlé confirme                     | O,       |
| 19/00/2024 8                                     | 12:05                  | Reel                       |                                    | Fichier control conforme                      | 00       |
|                                                  |                        |                            |                                    |                                               | 00       |
| La fenêtre suivante s'                           | ouvrira d              | ans laquelle il fa         | udra de nouveau appuyer            | sur la loupe à droite :                       |          |
| • Bilan de traitement                            |                        |                            |                                    | + Afficher tout ou sélectionner               | <b>#</b> |
| Signalements d'évén                              | nements                |                            |                                    |                                               |          |
| Signalements d'évér                              | ements c               | onformes 1                 | Afficher les certificats de co     | nformité                                      |          |
| Siret                                            | nº1                    | COSOLUCE                   | Signaleme                          | nt d'am                                       | 0        |
|                                                  |                        |                            |                                    |                                               | 00       |
|                                                  |                        |                            |                                    |                                               |          |
|                                                  |                        |                            |                                    |                                               |          |
|                                                  |                        |                            |                                    |                                               |          |

| utions logicielles | pour les | collectivités | locales |
|--------------------|----------|---------------|---------|
|--------------------|----------|---------------|---------|

| Le 19/06/2024                                               | à 12:07                                 | Fichier depot_mtom                                                                |                                          |
|-------------------------------------------------------------|-----------------------------------------|-----------------------------------------------------------------------------------|------------------------------------------|
| Identifiant métier                                          | :                                       | Second to norme                                                                   | -                                        |
|                                                             |                                         | Afficher le certificat de conform                                                 | ité 🖾                                    |
| Distribution                                                | I                                       | •                                                                                 |                                          |
| Contrôle de                                                 | l'identité des individ                  | us Compterrendu disponible a                                                      | avec notifications                       |
|                                                             |                                         | <u>Acceder ou bilan de traiter</u>                                                | <u>nent</u>                              |
| - DGFIP                                                     |                                         | •                                                                                 |                                          |
| Données no                                                  | ominatives                              | Compte-rendu disponible<br>Accéder au bilan de traiter                            | ment                                     |
| Télécharger le rapport →                                    |                                         |                                                                                   |                                          |
| sur tout                                                    | en bas de la p                          | age :                                                                             | ]                                        |
| Titre                                                       | : Compte-rendu n                        | étier nominatif DSNSADV mis à dispos                                              | ition le 06/05/2024 à                    |
| Message                                                     | : En cas d'absenc<br>issu des grilles d | e de taux communiqué par la DGFIP, le<br>e taux par défaut définies par la loi de | taux applicable est le taux<br>finances. |
| Version<br>Identifiant du CRM                               | :                                       |                                                                                   |                                          |
| Dínit                                                       |                                         |                                                                                   |                                          |
| Identification du flux                                      | :                                       |                                                                                   |                                          |
| Numéro de version de la norme<br>utilisée                   | : P24V01                                |                                                                                   |                                          |
| Point de dépôt                                              | : 01                                    |                                                                                   |                                          |
| Siret de l'émetteur                                         | :                                       |                                                                                   |                                          |
| Bilan dépôt                                                 |                                         |                                                                                   | ]                                        |
| Etat                                                        | : OK                                    |                                                                                   |                                          |
| Déclaration                                                 |                                         |                                                                                   |                                          |
| Identification de la déclaration                            |                                         |                                                                                   |                                          |
| Rang<br>Type de la déclaration                              | : 1<br>: Déclaration norr               | ala                                                                               |                                          |
| Identifiant métier                                          | :                                       | laie                                                                              |                                          |
| Siren émetteur<br>NIC d'affectation                         |                                         |                                                                                   |                                          |
|                                                             |                                         |                                                                                   |                                          |
| Bilan de la déclaration                                     | . OK                                    |                                                                                   |                                          |
| Nombre d'individus                                          | : 1                                     |                                                                                   |                                          |
| Liste individus                                             |                                         |                                                                                   |                                          |
| Individu 1 sur 1-                                           |                                         |                                                                                   | ]                                        |
| Identifiant individu<br>Matricule                           |                                         |                                                                                   |                                          |
| Taux d'imposition PAS                                       | : 2.20                                  |                                                                                   |                                          |
| Futur taux d'imposition PAS,<br>prenant effet au 07/05/2024 | : 11.10                                 |                                                                                   |                                          |
|                                                             |                                         | 1                                                                                 |                                          |
|                                                             |                                         |                                                                                   | 7011                                     |
|                                                             |                                         |                                                                                   | félécharger le rapport →                 |
|                                                             |                                         |                                                                                   | Télécharger le rapport                   |

|                                                                                                    | uite dans                                                                                                    | Parme dans les optio                                                                                                    | ns du SADV pou                                                                                                    | ur intégrer le fichier enre                                                                                                    | egistré :                                                                                                    |
|----------------------------------------------------------------------------------------------------|----------------------------------------------------------------------------------------------------|----------------------------------------------------------------------------------------------------|----------------------------------------------------------------------------------------------------|----------------------------------------------------------------------------------------------------|----------------------------------------------------------------------------------------------------|
|                                                                                                    | Prép                                                                                                    | aration de la paie Traitement de la                                                                                                    | paie Editions diverses H                                                                                                    | listorique Fin d'année Simulation                                                                                                    | Environnement C                                                                                                    |
|                                                                                                    |                                                                                                    | Salaries                                                                                                    | DAS (SADVO                                                                                                    | Collect                                                                                                    | vité :                                                                                                    |
|                                                                                                    |                                                                                                    | Donn signalement Appel de taux du                                                                                                    | PAS (SADV)                                                                                                    |                                                                                                    |                                                                                                    |
|                                                                                                    |                                                                                                    | Organismes et taux de cotisations                                                                                                    |                                                                                                    | Individus (30)                                                                                                    |                                                                                                    |
|                                                                                                    |                                                                                                    | Organisme D.G.F.I.P.<br>Constantes, barèmes et équivalence                                                                                                    | es IB/IM                                                                                                    | Génération du fichier de transf<br>Transfert du fichier                                                                                                    | ert                                                                                                    |
|                                                                                                    |                                                                                                    | Soluce                                                                                                    | e Coloris®                                                                                                    | Intégration manuelle d'un fich                                                                                                    | er retour 🔓                                                                                                    |
| a fenêtre suiva                                                                                                    | ante s'ou<br>enregist                                                                                                    | vrira dans laquelle il fa<br>ré puis saisir la date d                                                                                                    | audra cliquer sur<br>le mise à disposi                                                                                           | tion pour enfin cliquer s                                                                                                    | pour sélectionner le fic<br>ur le bouton moorter :                                                                                                    |
| Cet écran permet d'im<br>Dans le cas d'un comp<br>l'import.                                                                                                    | porter les diffé<br>ote rendu nomir                                                                                                    | erents rapports associés à une déclar<br>natif, les bulletins des salariés, dont le                                                                                                    | ration.<br>e taux d'imposition aura été                                                                                          | modifié, passeront en orange de façon                                                                                                    | automatique à la fin de                                                                                                    |
| - Fichier à importer                                                                                                    |                                                                                                    |                                                                                                    |                                                                                                    |                                                                                                    |                                                                                                    |
| Fichier :                                                                                                    |                                                                                                    |                                                                                                    |                                                                                                    |                                                                                                    | Parcourir                                                                                                    |
| Date de mise à disposition :                                                                                                    | [                                                                                                    | 06/05/2024 Date à partir de                                                                                                    | e laquelle les taux de prélèvement                                                                                               | à la source sont valides                                                                                                    |                                                                                                    |
| Déclaration :                                                                                                    | l                                                                                                    | ~                                                                                                    |                                                                                                    |                                                                                                    |                                                                                                    |
| Dans l'exemple                                                                                                    | o <mark>ci-desso</mark><br>Downloads                                                                                                    | Dus elle est au 06/05/2<br>2024-05-06 [165335_DGF                                                                                                    | 2024 :<br>TP                                                                                                    | V2mP-1-2-OK-RG-(                                                                                                    | 0002676426_20240506 4101                                                                                                    |
| Dans l'exemple<br>کالالالالالالالالالالالالالالالالالالال                                                                                                    | ous êtes<br>pour les                                                                                                    | ous elle est au 06/05/2<br>2024-05-06 [165335_DGF<br>s en mode API les fic<br>s autres signalement                                                                                                    | 2024 :<br>TP<br>hiers retours so<br>ts.                                                                                          | V2mP-1-2-OK-RG-(                                                                                                    | voo2676426 <mark>20240506</mark> 4101<br>récupérés et intégrés d                                                                                                    |
| Dans l'exemple<br>کزلالعerst را<br>Notez que si v<br>Parme comme<br>Dans le suivi D                                                                                                    | ous êtes<br>pour les<br>SN, les S                                                                                                    | ous elle est au 06/05/2<br>2024-05-06 [165335_DGF<br>s en mode API les fic<br>s autres signalement<br>GADV sont disponibles                                                                                                    | 2024 :<br>TP:<br>chiers retours so<br>ts.<br>s dans l'onglet «                                                                   | V2mP-1-2-OK-RG-0<br>ont automatiquement<br>DSN Signalements » :                                                                                                    | v002676426 <mark>20240506</mark> 4101                                                                                                    |
| Dans l'exemple<br>کالاتحاد<br>الاتحاد<br>الما<br>الما<br>الما<br>الما<br>الما<br>الما<br>الما<br>ال | ous êtes<br>pour les<br>SN, les S                                                                                                    | ous elle est au 06/05/2<br>2024-05-06<br>5 en mode API les fic<br>s autres signalement<br>SADV sont disponibles<br>SN Mensuelle                                                                                                    | 2024 :<br>TP<br>thiers retours so<br>ts.<br>s dans l'onglet «                                                                    | V2mP-1-2-OK-RG-C<br>ont automatiquement<br>DSN Signalements » :                                                                                                    | ignalements                                                                                                    |
| Dans l'exemple<br>C:\Users\ (<br>Notez que si v<br>Parme comme<br>Dans le suivi D<br>- Recherche                                                                                                    | ous êtes<br>pour les<br>SN, les S<br>des décla                                                                                                    | ous elle est au 06/05/2<br>2024-05-06 [165335_DGF<br>s en mode API les fic<br>s autres signalement<br>SADV sont disponibles<br>SN Mensuelle                                                                                                    | 2024 :<br>TP:<br>thiers retours so<br>ts.<br>s dans l'onglet «                                                                   | V2mP-1-2-OK-RG-0<br>ont automatiquement<br>DSN Signalements » :                                                                                                    | ignalements                                                                                                    |
| Dans l'exemple<br>C:\Users\ (I<br>Notez que si v<br>Parme comme<br>Dans le suivi D<br>- Recherche<br>I Déclaration                                                                                                    | ci-desso<br>ownloads<br>pous êtes<br>pour les<br>SN, les S<br>D<br>des décla<br>s de l'ann                                                                       | ous elle est au 06/05/2<br>2024-05-06 [165335_DGF<br>s en mode API les fic<br>s autres signalement<br>SADV sont disponibles<br>SADV sont disponibles<br>SADV sont disponibles                                                                                                    | 2024 :<br>TP:<br>shiers retours so<br>ts.<br>s dans l'onglet «                                                                   | V2mP-1-2-OK-RG-0<br>ont automatiquement<br>DSN Signalements » :<br>DSN S                                                                                                    | ignalements                                                                                                    |
| Dans l'exemple<br>C:\Users\ (I<br>Notez que si v<br>Parme comme<br>Dans le suivi D<br>- Recherche<br>I Déclaration                                                                                                    | ci-desso<br>ownloads<br>pour les<br>SN, les S<br>des décla<br>s de l'ann                                                                                         | ous elle est au 06/05/2<br>2024-05-06 [165335_DGF<br>s en mode API les fic<br>s autres signalement<br>SADV sont disponibles<br>SN Mensuelle<br>arations<br>ée en cours                                                                                                    | 2024 :<br>TP<br>thiers retours so<br>ts.<br>a dans l'onglet «                                                                    | V2mP-1-2-OK-RG-(<br>ont automatiquement<br>DSN Signalements » :<br>DSN S                                                                                                    | 1002676426 20240506 4101                                                                                                    |
| Dans l'exemple<br>C:\Users\' \[<br>Notez que si v<br>Parme comme<br>Dans le suivi D<br>- Recherche<br>I Déclaration<br>□ Masquer le                                                                                                    | ous êtes<br>pour les<br>SN, les S<br>des décla<br>s de l'ann<br>s déclarat                                                                                       | ous elle est au 06/05/2<br>2024-05-06 T165335_DGF<br>s en mode API les fic<br>s autres signalement<br>SADV sont disponibles<br>SN Mensuelle<br>arations<br>ée en cours<br>ions Test des mois préce                                                                                                    | 2024 :<br>Thiers retours so<br>ts.<br>s dans l'onglet «<br>édents                                                                | V2mP-1-2-OK-RG-0<br>ont automatiquement<br>DSN Signalements » :<br>DSN S                                                                                                    | 1002676426 20240506 4101<br>récupérés et intégrés of<br>ignalements                                                                                                    |
| Dans l'exemple<br>C:\Users\' \[<br>Notez que si v<br>Parme comme<br>Dans le suivi D<br>- Recherche<br>I♥ Déclaration<br>□ Masquer le<br>Mois déclaré                                                                                                    | ci-desso<br>ownloads<br>pour les<br>SN, les S<br>des décla<br>s de l'ann<br>s déclarat                                                                           | 2024-05-06       F165335_DGF         2024-05-06       F165335_DGF         3 en mode API les fic       Sautres signalement         3 autres signalement       SADV sont disponibles         SADV sont disponibles       SN Mensuelle         arations       ée en cours         ions Test des mois préce       Type de déclaration                                                                 | 2024 :<br>Thiers retours so<br>ts.<br>a dans l'onglet «<br>édents<br>Type d'envoi                                                | V2mP-1-2-OK-RG-C<br>ont automatiquement<br>DSN Signalements » :<br>DSN S<br>DSN S                                                                                                    | 1002676426 20240506 4101<br>récupérés et intégrés of<br>ignalements<br>Légende déc.<br>Nom du fichier                                                                                                    |
| Dans l'exemple<br>C:\Users\' \[<br>Votez que si v<br>Parme comme<br>Dans le suivi D<br>- Recherche<br>I Déclaration<br>I Masquer le<br>Mois déclaré<br>11/2024                                                                                                    | ci-desso<br>ownloads<br>pour les<br>SN, les S<br>D<br>des déclarat<br>s déclarat<br>CRM<br>nom.                                                                  | SADV sont disponibles<br>SADV sont disponibles<br>SADV sont disponibles<br>SADV sont disponibles<br>SADV sont disponibles<br>Type de déclaration<br>Normale                                                                                                    | 2024 :<br>TP:<br>shiers retours set<br>ts.<br>s dans l'onglet «<br>édents<br>édents<br>Type d'envoi<br>Réel                      | V2mP-1-2-OK-RG-C<br>ont automatiquement<br>DSN Signalements » :<br>DSN S<br>DSN S<br>Date de création<br>01/07/2024 16:40:22                                                                                       | ignalements<br>Légende déc.<br>DSN202411-DV1-3.dsn                                                                                                    |
| Dans l'exemple<br>C:\Users\' \(<br>Parme comme<br>Dans le suivi D<br>- Recherche<br>I♥ Déclaration<br>I Masquer le<br>Mois déclaré<br>11/2024                                                                                                    | ci-desso<br>cownloads<br>pour les<br>SN, les S<br>des décla<br>s de l'ann<br>s déclarat<br>CRM<br>nom.                                                           | 2024-05-06       T165335_DGF         2024-05-06       T165335_DGF         3 autres signalement         SADV sont disponibles         SN Mensuelle         arations         ée en cours         ions Test des mois préce         Type de déclaration         Normale         Normale                                                                                                    | 2024 :<br>Tip:<br>chiers retours so<br>ts.<br>s dans l'onglet «<br>édents<br>Type d'envoi<br>Réel<br>Réel                        | V2mP-1-2-OK-RG-C<br>ont automatiquement<br>DSN Signalements » :<br>DSN S<br>DSN S<br>Date de création<br>01/07/2024 16:40:22<br>01/07/2024 16:40:21                                                                | ignalements<br>Légende déc.<br>DSN202411-DV1-3.dsn                                                                                                    |
| Dans l'exemple<br>C:\Users\' \[<br>Notez que si v<br>Parme comme<br>Dans le suivi D<br>- Recherche<br>I Déclaration<br>□ Masquer le<br>Mois déclaré<br>11/2024<br>11/2024<br>11/2024                                                                                                    | ci-desso<br>ci-desso<br>cownloads<br>pour les<br>SN, les S<br>D<br>des déclarat<br>s déclarat<br>CRM<br>nom.                                                     | 2024-06-06       F165335_DGF         2024-06-06       F165335_DGF         Seen mode API les fic       Sautres signalement         SADV sont disponibles       SADV sont disponibles         SN Mensuelle       Sautres des mois préces         arations       ée en cours         ions Test des mois préces       Type de déclaration         Normale       Normale         Normale       Normale | 2024 :<br>TP:<br>shiers retours set<br>ts.<br>a dans l'onglet «<br>édents<br>édents<br>Type d'envoi<br>Réel<br>Réel<br>Réel      | V2mP-1-2-OK-RG-C<br>ont automatiquement<br>DSN Signalements » :<br>DSN S<br>DSN S<br>DSN S<br>01/07/2024 16:40:22<br>01/07/2024 16:40:21<br>01/07/2024 16:40:21                                                    | ignalements<br>Légende déc.<br>DSN202411-DV1-3.dsn<br>DSN202411-DV1-2.dsn                                                                                                    |
| Dans l'exemple<br>C:\Users\' \[<br>Notez que si v<br>Parme comme<br>Dans le suivi D<br>- Recherche<br>I Déclaration<br>□ Masquer le<br>Mois déclaré<br>11/2024<br>11/2024                                                                                                    | ci-desso<br>ous êtes<br>pour les<br>SN, les S<br>des décla<br>s de l'ann<br>s déclarat<br>CRM<br>nom.                                                            | 2024-05-06       T165335_DGF         2024-05-06       T165335_DGF         3 en mode API les fic       Sautres signalement         SADV sont disponibles       SADV sont disponibles         SN Mensuelle       Sautres         arations       ée en cours         ions Test des mois préce       Type de déclaration         Normale       Normale         Normale       Normale                  | 2024 :<br>Tip:<br>chiers retours set<br>ts.<br>a dans l'onglet «<br>édents<br>Type d'envoi<br>Réel<br>Réel<br>Réel               | V2mP-1-2-OK-RG-C<br>ont automatiquement<br>DSN Signalements » :<br>DSN S<br>DSN S<br>Date de création<br>01/07/2024 16:40:22<br>01/07/2024 16:40:21<br>01/07/2024 16:40:21                                         | ignalements<br>Légende déc.<br>Nom du fichier<br>DSN202411-DV1-3.dsn<br>DSN202411-DV1-2.dsn                                                                                                    |
| Dans l'exemple<br>C:\Users\' \[<br>Notez que si v<br>Parme comme<br>Dans le suivi D<br>- Recherche<br>I Déclaration<br>□ Masquer le<br>Mois déclaré<br>11/2024<br>11/2024<br>11/2024<br>2                                                                                                    | ci-desso<br>ous êtes<br>pour les<br>SN, les S<br>D<br>des déclarat<br>s déclarat<br>CRM<br>nom.<br>0<br>0<br>0<br>0<br>0<br>0<br>0<br>0<br>0<br>0<br>0<br>0<br>0 | 2024-06-06       F165335_DGF         2024-06-06       F165335_DGF         Seen mode API les fics       Sautres signalement         SADV sont disponibles       SADV sont disponibles         SN Mensuelle       Sattern signalement         arations       ée en cours         ions Test des mois préce       Type de déclaration         Normale       Normale         Normale       Normale     | 2024 :<br>TP:<br>chiers retours set<br>ts.<br>a dans l'onglet «<br>édents<br>édents<br>Type d'envoi<br>Réel<br>Réel<br>Réel      | V2mP-1-2-OK-RG-0  Dont automatiquement DSN Signalements » :  DSN S  Date de création 01/07/2024 16:40:22 01/07/2024 16:40:21 01/07/2024 16:40:21                                                                   | ignalements<br>Légende déc.<br>DSN202411-DV1-3.dsn<br>DSN202411-DV1-1.dsn<br>DSN202411-DV1-2.dsn                                                                                                    |
| Dans l'exemple<br>C:\Users\' \(I<br>Notez que si v<br>Parme comme<br>Dans le suivi D<br>- Recherche<br>I Déclaration<br>□ Masquer le<br>Mois déclaré<br>11/2024<br>11/2024<br>Si vous rencol<br>Entreprises, n                                                                                                    | ci-desso<br>ous êtes<br>pour les<br>SN, les S<br>des déclarat<br>s déclarat<br>CRM<br>nom.<br>CRM<br>nom.                                                        | 2024-05-06       F165335_DGF         2024-05-06       F165335_DGF         3 autres signalement       SADV sont disponibles         SADV sont disponibles       SN Mensuelle         arations       ée en cours         ions Test des mois préce       Type de déclaration         Normale       Normale         Normale       Sproblèmes pour dés invitons à contactée                            | 2024 :<br>TP:<br>chiers retours so<br>ts.<br>s dans l'onglet «<br>édents<br>Type d'envoi<br>Réel<br>Réel<br>Réel<br>Réel<br>Réel | V2mP-1-2-OK-RG-C<br>ont automatiquement<br>DSN Signalements » :<br>DSN S<br>Date de création<br>01/07/2024 16:40:22<br>01/07/2024 16:40:21<br>01/07/2024 16:40:21<br>r SADV ou télécharge<br>le Net-Entreprises au | ignalements<br>Légende déc.<br>Nom du fichier<br>DSN202411-DV1-3.dsn<br>DSN202411-DV1-2.dsn<br>DSN202411-DV1-2.dsn<br>Composition of the standard of the standard of the s |